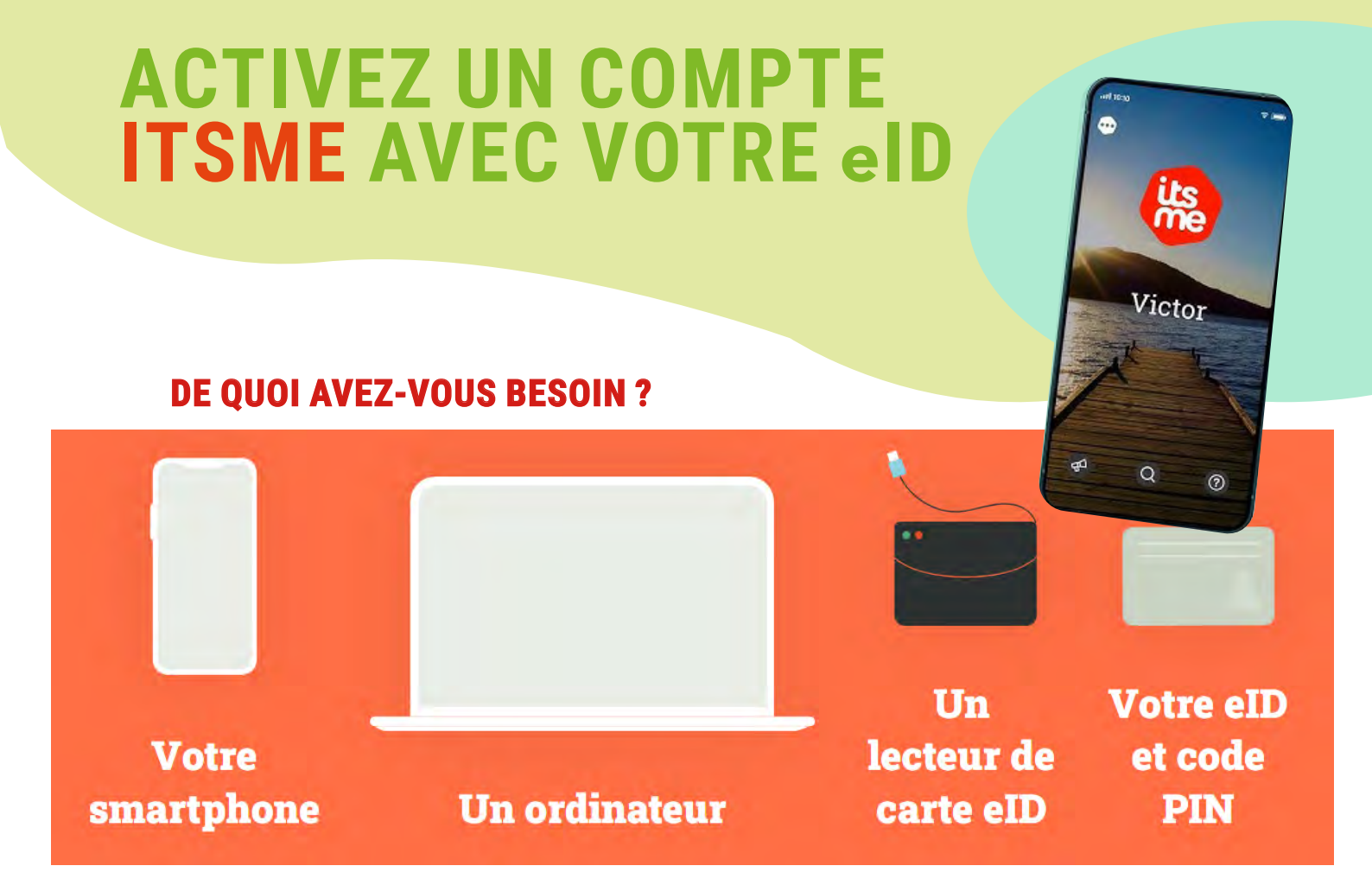

1. Téléchargez l'appli itsme® sur votre smartphone

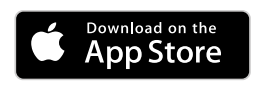

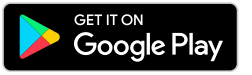

2. Sur votre ordinateur, rendez-vous sur ce site web :

https://my.itsme-id.com/account/activate

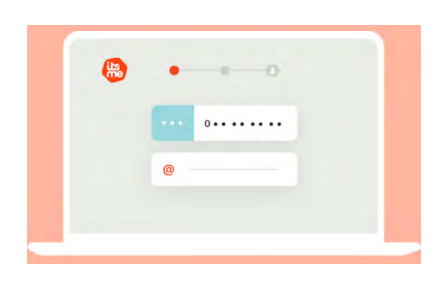

Saisissez votre numéro de téléphone et votre adresse e-mail. Assurez-vous de choisir le bon indicatif de pays dans le menu déroulant

3. Connectez votre lecteur de carte et insérez votre carte elD

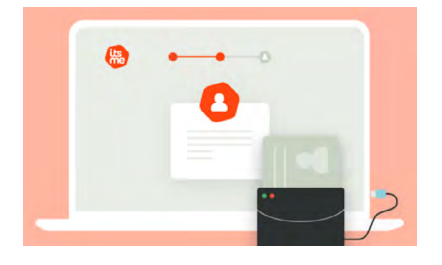

Lisez et signez le contrat itsme® en saisissant le code PIN de votre eID.

4. Vous recevez votre token d'identification

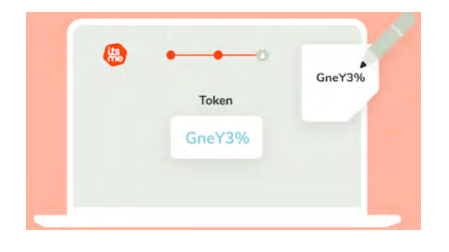

Vous devrez le saisir dans l'appli.

6. Saisissez le token d'identification

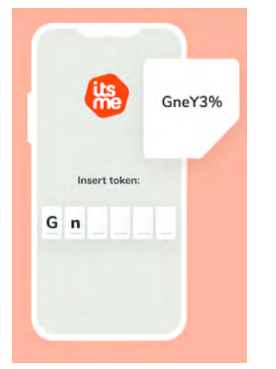

Dans l'appli, saisissez le token d'identification que vous avez recu à l'étape 4. N'oubliez pas de respecter les MAJUSCULES et les ponctuations.

8. Choisissez votre code itsme à 5 chiffres

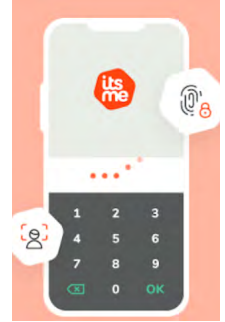

Confirmez-le. Activez la reconnaissance d'empreintes digitales sur votre smartphone si vous le souhaitez.

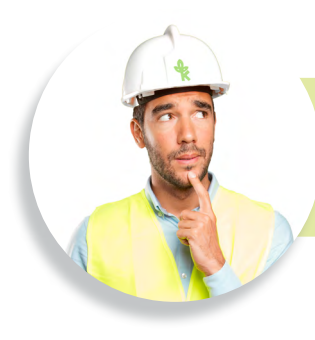

Besoin de plus d'informations ? Regardez la vidéo d'instruction https://www.itsme-id.com/fr-BE/get-started/eid

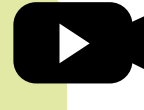

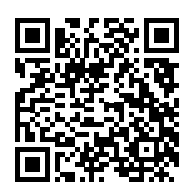

## 5. Prenez votre smartphone

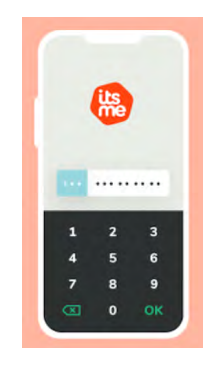

Ouvrez l'appli itsme® et saisissez votre numéro de téléphone.

## 7. Vous recevez un code de vérification

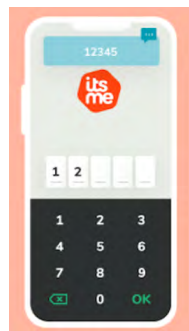

Vous recevez un code de vérification par sms du numéro 8836. Saisissez les 5 chiffres dans l'appli.

9. Et voilà, votre identité numérique itsme® est activée!

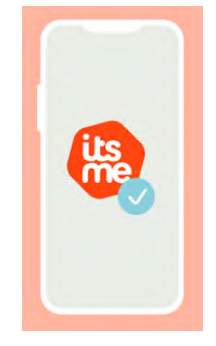

## Mode d'emploi Krinkels: Activez un compte itsme avec votre eID

Mode d'emploi Krinkels: Activez un compte itsme avec votre elD